## eLumen Quick Guide

*What:* SLO Performance by SLO Category with Course *Role:* <u>PTE</u> Department Chair/Coordinator/DAR *When:* before SAC Scores: Learning Assessment Event

1. Login to eLumen at <a href="https://alamo.elumenapp.com/elumen/">https://alamo.elumenapp.com/elumen/</a>

Be sure that you are in the role of Department Coordinator and in the correct discipline then:

- 2. Click on Reports
- 3. Click on Available Reports
- 4. Click on SLO Performance Report

|               | elumen                   |                                            | 4 K (S 1 1 1 1 | 2                               |
|---------------|--------------------------|--------------------------------------------|----------------|---------------------------------|
|               | Julie Razuri as Departme | nt Coordinat 💌 in American_Sign_Language 💌 | Inbox          | Account tings Support 🔀 Log Out |
|               | Strategic Planning       | SLOs & Assessments                         | Org Management | Reports                         |
| $\rightarrow$ | Available Reports Docume | nt Library                                 |                |                                 |

## Please select one of the following reports

| Report name                                   | # in Library | Last run         |
|-----------------------------------------------|--------------|------------------|
| Budget Report for Action Plan                 | 0            |                  |
| Course Statistics and Evidence                | 4            | 02/21/2017 16:01 |
| Faculty Participation Report                  | 11           | 02/21/2017 16:20 |
| Institutional Statistics                      | 3            | 02/22/2017 17:38 |
| ISLO/PSLO Summary Map by Course/Context       | 4            | 02/23/2017 17:12 |
| SLO Performance - By Department, Course, CSLO | 2            | 02/28/2017 15:42 |
| SLO Performance - ISLO/PSLO With Courses      | 6            | 02/28/2017 15:58 |
| SLO Performance Report                        | 9            | 03/06/2017 15:28 |
| SLO Presentation                              | 1            | 02/16/2017 17:39 |
| Strategic Initiative Section Report           | 0            |                  |

- 5. Select the appropriate PTE discipline
- 6. Select all the term taught in that semester
- 7. In the SLO Dimension drop down arrow, select the name of the appropriate AAS degree also click the box for Course in the Course Dimension area.
- 8. Click on Generate Report

|                                 | SLO Performance Report                                         |
|---------------------------------|----------------------------------------------------------------|
| Generate for De                 | Departments Programs AM_Sign_Lang_Interpreter                  |
| Report Title                    | le SLO Performance Report                                      |
| Report File Name                | e prefix SLO Performance suffix                                |
|                                 | Customize file name                                            |
| Report Folder                   | Document Repository Home                                       |
| Select By                       | By Terms                                                       |
| Terms Cycles                    | Fall 2016 - Full Term                                          |
|                                 |                                                                |
| how Catalog Courses or Contexts | ts <ul> <li>Course Context</li> </ul>                          |
| Select a Course Group           | All Courses                                                    |
| SLO Dimension                   | American Sign Language: Sign Language Interpreter. A.A.SPSLOs. |
|                                 | Show by SLO Category                                           |
| 7<br>Course Dimension           | Course Types 💿 None                                            |
|                                 | Course Campuses                                                |
|                                 | <ul> <li>Section Attributes</li> <li>Demographics</li> </ul>   |
| Dimension Order                 | er 💿 SLO then Course Dimension 💿 Course then SLO Dimension     |
| Additional action               | n                                                              |
| Additional settings             | Include N/A                                                    |
| Show Inactive                   | e 🔲 Include results for inactive Courses/Contexts              |
|                                 | Include results for inactive SLOs                              |
| ✤ Show Format and Share options | ns                                                             |
|                                 | 8 Generate Report                                              |
|                                 |                                                                |

For Chairs/Coordinators, DARS: eLumen Quick Guide-How to Run a SLO Performance Report by ISLO (for PTE) Updated 3/2017 eLumen will automatically take you to the Document Library and process the report. You will most liking see the terms "Waiting", "Queued" or "Processing" appear in the status of your report. It will take several minutes to show that it is Completed.

|  |   | 1   |                           |                     |        |                                                                                      |         |
|--|---|-----|---------------------------|---------------------|--------|--------------------------------------------------------------------------------------|---------|
|  | h | You | SLO Performance<br>Report | 03/06/2017<br>17:33 | Speech | Fall 2016 - 8 Weeks Flex I,<br>Fall 2016 - Full Term, Fall<br>2016 - 8 Weeks Flex II | Waiting |
|  |   |     |                           |                     |        |                                                                                      |         |

## Once the status shows Completed,

- 9. Click on the box to the left of the Report name
- 10. Click Download and view/print the report

|           | Julie Razuri as | Department Coordina     | at 💌 in Spe | ech         | •          |                      | Inbox 🔗 Accou       | unt Settings 📘 | Support      | 🗙 Log Ou         |
|-----------|-----------------|-------------------------|-------------|-------------|------------|----------------------|---------------------|----------------|--------------|------------------|
|           | Strategic Plann | ing                     | SLOs        | & Assessmen | ts         | Org Manage           | ement               | Reports        |              |                  |
| Availal   | ble Reports     | Document Library        |             |             |            |                      |                     |                |              |                  |
| File Name | e               | Туре                    |             | Last Modi   | ification  | Division/Departm     | ient Term(s)        |                | Status       |                  |
| File Nam  | ie              | Туре                    | •           | Last Mod    | lification | Division/Departm     | Term(s) Sele        | cted 💌         | Report Statu | 15               |
|           |                 | 10                      |             |             |            |                      |                     |                |              |                  |
| Docum     | nent Repository | $\overline{\mathbf{v}}$ |             |             |            |                      | ← Pre               | vious 3 4      | 5 6          | 7 Ne             |
|           | Delete          | Download Rer            | name 📀      | Rerun       | Move       |                      |                     |                |              |                  |
|           | Ela Nama        |                         |             | Owner       | Туре       | Last<br>Modification | Division/Department | + Term(s) Se   | elected      | Report<br>Status |
|           | rile Name       |                         |             |             |            |                      |                     |                |              |                  |

## Reading the Report

The report will display the discipline's PSLOs

It will go on the breakdown the information by class and by term. The goal is have 70% or higher when the Exceeds Expectations and Meets Expectations percentages are added together.

| n Antonio Colleg                                                                                           | je                                                            | Donort                                                                                        |                                            |                                                                               |                                            |                                            |
|----------------------------------------------------------------------------------------------------|---------------------------------------------------------------|-----------------------------------------------------------------------------------------------|--------------------------------------------|-------------------------------------------------------------------------------|--------------------------------------------|--------------------------------------------|
| LO Perior                                                                                                  | mance                                                         | Report                                                                                        |                                            |                                                                               |                                            |                                            |
| SLO with Cou                                                                                               | rse                                                           |                                                                                               |                                            |                                                                               |                                            |                                            |
| he purpose of this re<br>nstitution learning out<br>hoose to show this in                                  | port is to presen<br>come for a giver<br>formation by cou     | t the number and perc<br>t term(s) or assessment<br>urse.                                     | ent of assessment<br>nt cycle(s) for a giv | scores at each mas<br>en department, prog                                     | tery level for each<br>gram, or course gro | program or<br>oup. You can also            |
| epartment: AM_Sign_Lang_Inter                                                                              | preter                                                        |                                                                                               | SLOs: ISLO C                               | lass American Sign Language:                                                  | Sign Language Interpreter. A./             | A.SPSLOs                                   |
| urses: All Courses                                                                                         |                                                               |                                                                                               | Date: 03/08/20                             | 017                                                                           |                                            |                                            |
| rms: Fail 2016 - Fuil Term                                                                                 |                                                               |                                                                                               |                                            |                                                                               |                                            |                                            |
| SLO: Demonstra<br>or Sign Languag<br>Course: SLNG1206 -                                                    | ate foundation<br>e Interpreter<br>Interpreting Ar            | onal competenci<br>rs.<br>tistic Texts                                                        | es in the areas                            | s of language, o                                                              | culture and pro                            | ofessionalism                              |
|                                                                                                    | Exceeds E                                                     | xpectations                                                                                   | Meets Exp                                  | pectations                                                                    | Does Not Meet Expectations                 |                                            |
| Fall 2016 - Full<br>Term                                                                                   | 148                                                           | 87.06%                                                                                        | 21                                         | 12.35%                                                                        | 1                                          | 0.59%                                      |
| Overall                                                                                                    | 148                                                           | 87.06%                                                                                        | 21                                         | 12.35%                                                                        | 1                                          | 0.59%                                      |
| ourse: SLNG1207 -                                                                                          | Intra-lingual SI                                              | kills for Interpreters                                                                        |                                            |                                                                               |                                            |                                            |
| Fall 2016 - Full                                                                                           | Exceeds E                                                     | expectations                                                                                  | Meets Exp                                  | pectations                                                                    | Does Not Me                                | et Expectations                            |
| Term                                                                                                    | 0                                                             | 0.00%                                                                                         | 0                                          | 0.00%                                                                         | 0                                          | 0.00%                                      |
| Overall                                                                                                    | 0                                                             | 0.00%                                                                                         | 0                                          | 0.00%                                                                         | 0                                          | 0.00%                                      |
|                                                                                                    | Fingerepelling                                                | and Numbers                                                                                   |                                            |                                                                               |                                            |                                            |
| ourse: SLNG1211 -                                                                                          | ringerspennig                                                 |                                                                                               |                                            |                                                                               |                                            | ot Expectations                            |
| ourse: SLNG1211 -                                                                                          | Exceeds E                                                     | Expectations                                                                                  | Meets Exp                                  | oectations                                                                    | Does Not Me                                | et Expectations                            |
| Fall 2016 - Full                                                                                           | Exceeds E                                                     | Expectations 53.50%                                                                           | Meets Exp<br>104                           | 42.80%                                                                        | Does Not Me<br>9                           | 3.70%                                      |
| ourse: SLNG1211 -<br>Fall 2016 - Full<br>Tem<br>Overall                                                    | Exceeds E<br>130<br>130                                       | 53.50%                                                                                        | Meets Exp<br>104<br>104                    | 42.80%<br>42.80%                                                              | Does Not Me<br>9<br>9                      | 3.70%<br>3.70%                             |
| Course: SLNG1211 -<br>Fall 2016 - Full<br>Term<br>Overall                                                  | Exceeds E<br>130<br>130<br>Visual Gestura                     | Expectations<br>53.50%<br>53.50%<br>I Communications                                          | Meets Exp<br>104<br>104                    | 42.80%<br>42.80%                                                              | Does Not Me<br>9<br>9                      | 3.70%                                      |
| Course: SLNG1211 -<br>Fall 2016 - Full<br>Term<br>Overall                                                  | Exceeds E<br>130<br>130<br>Visual Gestura<br>Exceeds E        | xpectations       53.50%       53.50%       Communications       xpectations                  | Meets Exp<br>104<br>104<br>Meets Exp       | 42.80%<br>42.80%<br>ectations                                                 | Does Not Me<br>9<br>9<br>Does Not Me       | 3.70%<br>3.70%<br>et Expectations          |
| Course: SLNG1211 -<br>Fall 2016 - Full<br>Term<br>Overall<br>ourse: SLNG1215 -<br>Fall 2016 - Full<br>Term | Exceeds E<br>130<br>130<br>Visual Gestura<br>Exceeds E<br>314 | Expectations       53.50%       53.50%       I Communications       Expectations       87.22% | Meets Exp<br>104<br>104<br>Meets Exp<br>22 | 42.80%           42.80%           42.80%           bectations           6.11% | Does Not Me 9 9 0 Does Not Me 24           | 3.70%<br>3.70%<br>et Expectations<br>6.67% |

Using the aggregate numbers for all term combined, look for the "Overall by Course for PSLO: (PSLO)" box at the end of each section to measure the numbers per course.

The goal is have 70% or higher when the Exceeds Expectations and Meets Expectations percentages are added together. \*Please note: if you see boxes with "0" or "0.00%", then this means the discipline did not map any CSLOs to the PSLOs for that course and no action should be taken.

|                                          | Exceeds Expectations |        | Meets Exp | pectations | Does Not Meet Expectations |        |  |
|------------------------------------------|----------------------|--------|-----------|------------|----------------------------|--------|--|
| Interpreting Artistic<br>Texts           | 148                  | 87.06% | 21        | 12.35%     | 1                          | 0.59%  |  |
| Intra-lingual Skills<br>for Interpreters | 0                    | 0.00%  | 0         | 0.00%      | 0                          | 0.00%  |  |
| Fingerspelling and<br>Numbers            | 130                  | 53.50% | 104       | 42.80%     | 9                          | 3.70%  |  |
| Visual Gestural<br>Communications        | 314                  | 87.22% | 22        | 6.11%      | 24                         | 6.67%  |  |
| Fund/Tech-Deaf<br>Supp Spec              | 1                    | 2.78%  | 35        | 97.22%     | 0                          | 0.00%  |  |
| American Sign<br>Language I              | 149                  | 52.28% | 98        | 34.39%     | 38                         | 13.33% |  |
| American Sign<br>Language II             | 179                  | 83.64% | 21        | 9.81%      | 14                         | 6.54%  |  |
| Intralingual Skills<br>f/Terps           | 71                   | 24.48% | 171       | 58.97%     | 48                         | 16.55% |  |
| Intro To the Deaf<br>Community           | 104                  | 52.79% | 61        | 30.96%     | 32                         | 16.24% |  |
| Intro Interpeting<br>Profession          | 46                   | 43.81% | 41        | 39.05%     | 18                         | 17.14% |  |
| American Sign<br>Language III            | 177                  | 77.63% | 28        | 12.28%     | 23                         | 10.09% |  |
| American Sign<br>Language IV             | 55                   | 26.57% | 147       | 71.01%     | 5                          | 2.42%  |  |
| Deaf Culture                             | 57                   | 24.36% | 177       | 75.64%     | 0                          | 0.00%  |  |
| Instructional                            | -                    | 0.000/ |           | 0.000/     |                            | 0.000/ |  |

Overall by Course for PSLO: Demonstrate foundational competencies in the areas of language, culture and professionalism for Sign Language Interpreters.

Using the aggregate numbers, if you identify any courses below 70%, create an Action Plan in eLumen to improve the PSLO performance at the CSLO level.

To create an Action Plan in eLumen, refer the appropriate quick guide.